## バーコード決済マニュアル (Pay Pay 版)

Tap

 $\bigcirc$ 

 $\mathcal{D}$ 

PayPayカード

Ē

スマホサービス

>

0

アカウント

© й 🔳

2 「支払う」をタップ

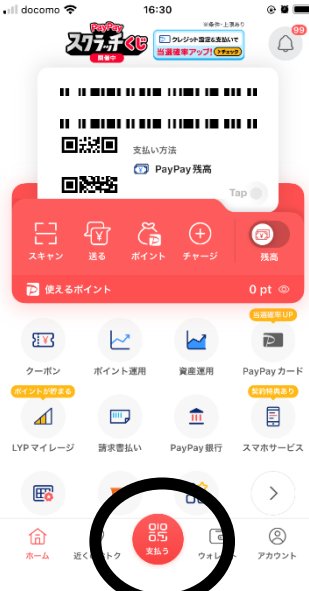

docomo マウレセ<sup>13:36</sup>・アカデミー® (冬期) 様 202403255790 8701 4.込用紙有 024年03月 VS本 

\*

Ξ

4青い枠が出てくくるので なるべくバーコード全体 が入るよう近づける 近づけ方にコツがいる 読み取りに数秒かかる

支払う」をタップ

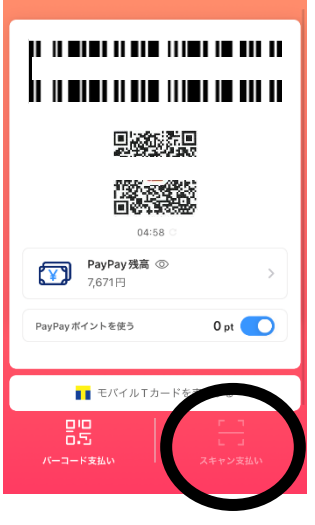

16:31

16:30

\*\* \*\* \*\*\*\*\* \*\* \*\*\* \*\*\*\*\*\*\*

.........

Ğ

可 PayPay 残高

<u>~</u>

資産運用

₫

PayPay銀行

ð

277.4 46 ....

■提回 支払い方法

 $\sim$ 

ポイント運用

請求書払い

<u>w</u>

0

近くのおトク

8

<del>¥</del>؟

クーボン

LYPマイレージ

₽õ

⑥

Ď 使えるポイント

3「スキャン支払い」 をタップ

1アプリを立ち上げる

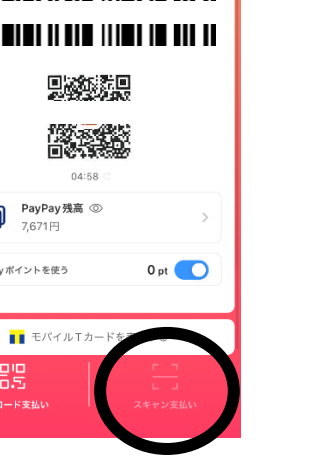

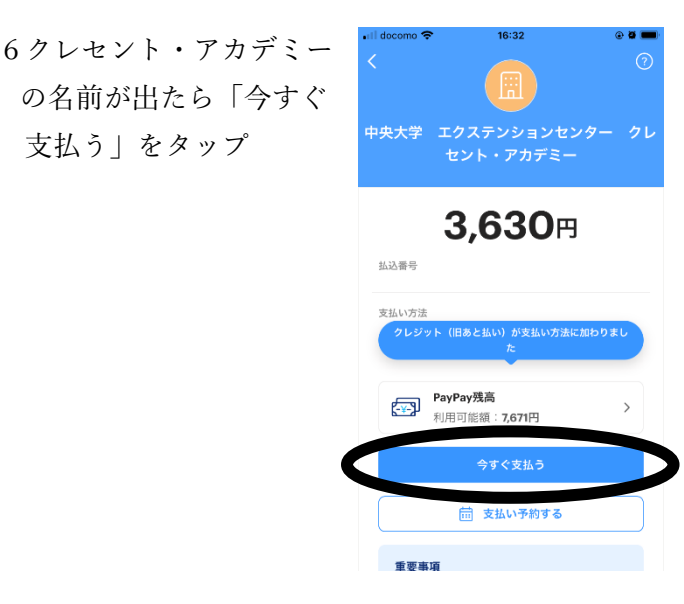

5 青い枠が一直線になっ たらOK 画面が切り替わる

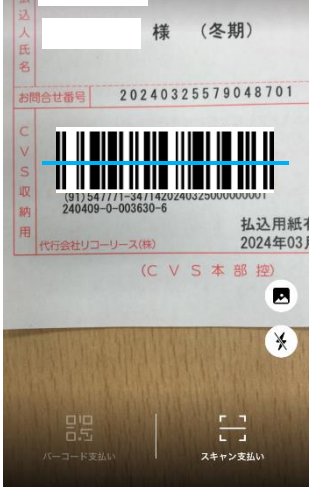

## 7このような画面が出 たら決済終了

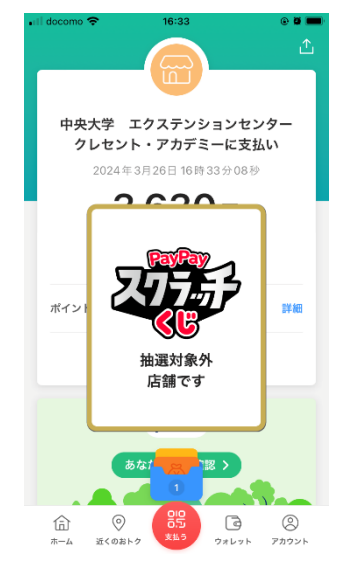

8「ウォレット」にはこの ように表示されます

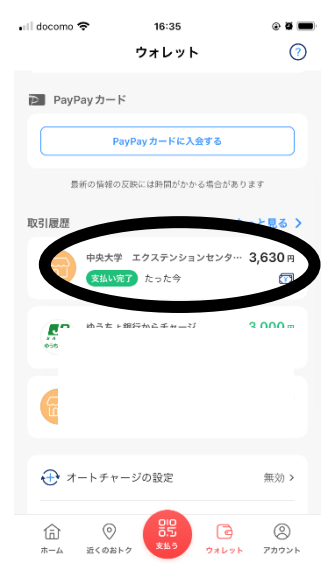